## さくいん(50音順)

## 数字

| 10キーで文字を入力する   | 82   |
|----------------|------|
| 2D             | 94   |
| 3D             | 94   |
| 3Dスクロール表示を設定する | 94   |
| 3Dハイウェイ入口案内    | 22   |
| 3Dハイウェイ分岐案内    | 22   |
| 3Dランドマーク       | 25   |
| 表示する           | 26   |
| 3Dレーンガイド22、    | 100  |
| 設定する           | .100 |
|                |      |

## アルファベット

| DRGS60                 |
|------------------------|
| FMインフォメーション102         |
| FM多重84                 |
| FMトランスミッター116          |
| FM文字多重放送92             |
| 自動的に表示させる92、102        |
| 文字情報/図形情報を見る           |
| FM放送局を選ぶ86             |
| FM文字放送86、92            |
| GPS140                 |
| GPS天空図18               |
| GPSマーク24               |
| IC42                   |
| IC • SA • PA42         |
| INFマーク25               |
| MAP42                  |
| MP3134                 |
| PA42                   |
| SA42                   |
| SDメモリーカード118           |
| VICS                   |
| VICS音声案内67             |
| VICS経路探索56、102         |
| VICS情報84               |
| 画面から消去する               |
| 好みのメディアで表示する           |
| 走行中の道路に合わせて表示する90      |
| メニュー画面から見る86           |
| VICS情報受信時の案内方法を設定する102 |
| VICS情報マーク88、89         |
| 種類89                   |
| 内容を確認する90              |
| VICSに関する<br>設定         |
| (VICS設定 )102           |
| VICSについてのお問い合わせ155     |